# Deutsch

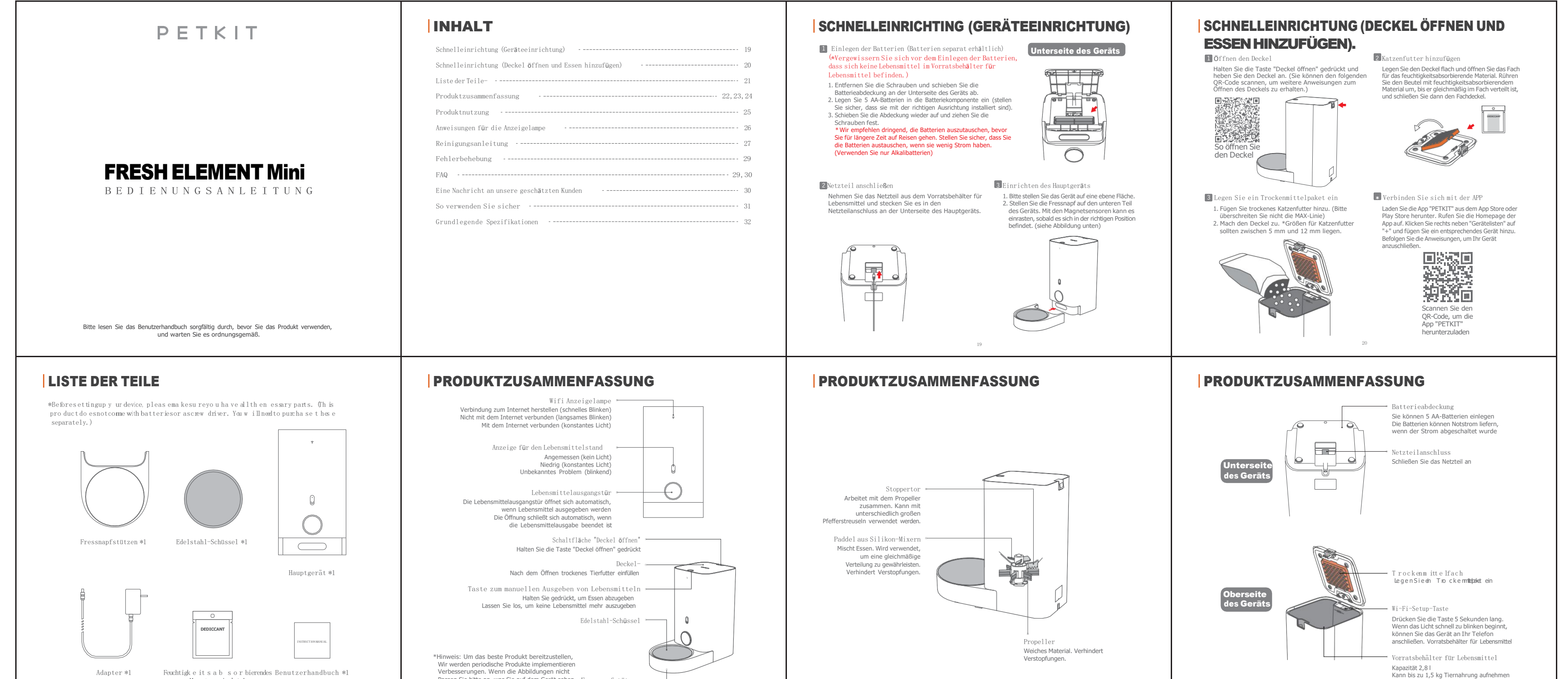

Verbesserungen. Wenn die Abbildungen nicht Passen Sie bitte an, was Sie auf dem Gerät sehen Fressnapfstützen Beziehen Sie sich standardmäßig auf das Gerät.

#### PRODUKTNUTZUNG

Manuelle Fütterung Halten Sie die Taste für die manuelle Zuführung gedrückt. Die Lebensmittelauslasstür öffnet sich und gibt Lebensmittelaus. Lassen Sie den Knopf los, und die Tür des Lebensmittelauslasses schließt sich und gibt keine Lebensmittel mehr aus.

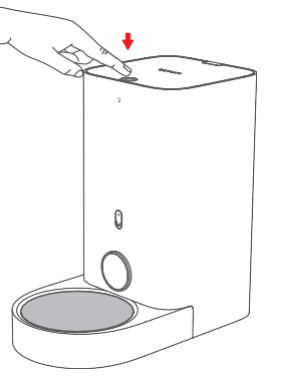

g Sie können Lebensmittel in Echtzeit ausgeben oder Zeiten für die Ausgabe von Lebensmitteln über die Fernbedienung der Petkit App festlegen.

2 Remote-Fütterung mit der App

Ma terial\*1

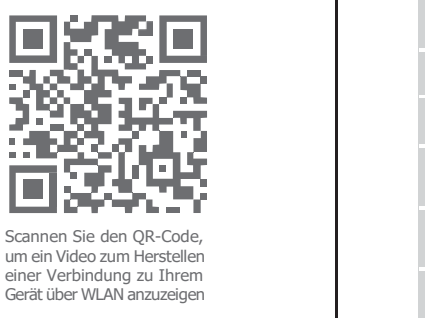

#### ANWEISUNGEN FÜR DIE ANZEIGELAMPE

22

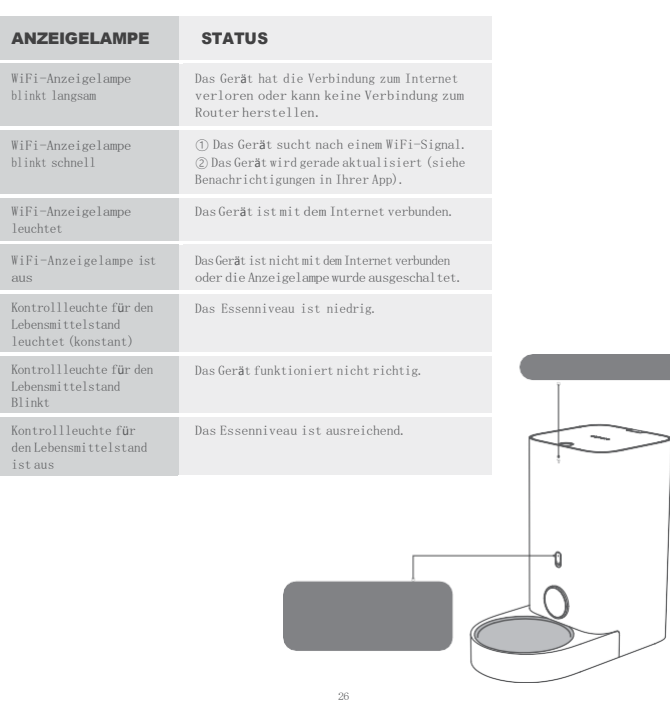

### FAQ

I. Der Feeder Mini hat seine Internetverbindung verloren:

Wenn der Feeder die Verbindung zum Router Ihres Hauses verliert, wird das Gerät offline geschaltet. Mögliche Ursachen für dieses Problem sind:

1. 1.In Ihrem Haus ist der Strom ausgegangen. In diesem Fall funktioniert Ihr Router nicht und Ihr Feeder schaltet auf Batteriestrom um. Wenn keine Batterien eingelegt sind, funktioniert Ihr Gerät erst wieder, wenn die Stromversorgung wiederhergestellt ist. Bevor die Batterien leer sind, funktioniert der Feeder normal. Die App kann jedoch keine Verbindung zu Ihrem Gerät herstellen. Aufzeichnungen über die Fütterung während dieser Zeit werden als "Unbekannt" gekennzeichnet. (Hinweis: Sobald die Internetverbindung wiederhergestellt ist, können Sie nur maximal 10 Fütterungsdatensätze aktualisieren. Während dieser Zeit können Sie den Fütterungsplan nicht mehr anpassen.)

2. 2.Die Internetverbindung wurde bei Ihnen zu Hause unterbrochen (dies kann beispielsweise darauf zurückzuführen sein, dass Ihr Internetprovider den Internetdienst für Ihr Zuhause unterbrochen hat). Während dieser Zeit funktioniert der Feeder normal weiter, die App kann jedoch keine Verbindung zu Ihrem Gerät herstellen. Aufzeichnungen über die Fütterung während dieser Zeit werden als "Unbekannt" gekennzeichnet. Hinweis: Sobald die Internetverbindung wiederhergestellt ist, können Sie nur maximal 10 Fütterungsdatensätze aktualisieren. Während dieser Zeit können Sie den Fütterungsplan nicht mehr anpassen.)

#### FAQ

Ⅱ. Der Feeder Mini gibt die Lebensmittel nicht richtig aus:

Um Lebensmittel nach einem bestimmten Zeitplan zu verteilen, gibt der Feeder bei jeder Portion eine festgelegte Menge an Lebensmitteln aus. Jede Portion wiegt ca. 5 kg. Das tatsächliche Gewicht jeder Portion kann abhängig von der Art des Lebensmittels, der Größe jedes Kiesels und der Dichte des Lebensmittels variieren. Wenn der Vorratsbehälter für Lebensmittel voll ist, hat jede Portion ein relativ gleichmäßiges Gewicht. In den meisten Fällen können Sie den in Ihren Einstellungen verteilten Betrag anpassen. Wenn der Lebensmittelgehalt niedrig ist, kann die Portionsgröße schrumpfen. Bitte stellen Sie sicher, dass sich immer genügend Lebensmittel im Lebensmittelbehälter befinden.

# EINE NACHRICHT AN UNSERE GESCHÄTZTEN KUNDEN

 Vielen Dank, dass Sie sich für den Kauf des PETKIT Smart Feeder Mini entschieden haben.
 PETKIT arbeitet hart daran, Ihnen und Ihren Haustieren durch die Implementierung von Wissenschaft und Technologie ein besseres Leben zu ermöglichen.

- Lesen Sie vor der Verwendung das Benutzerhandbuch für dieses Gerät sorgfältig durch.
  Wenn Sie dieses Gerät installieren und verwenden, haben Sie die unten aufgeführten
- Sicherheitsrichtlinien gelesen und akzeptiert.
- PETKIT ist weder verantwortlich noch übernimmt es eine rechtliche Verantwortung für Unfälle oder Verluste, die durch die unsachgemäße Verwendung dieses Geräts verursacht werden.
- PETKIT behält sich das Recht vor, diesen Hinweis zu interpretieren und zu ändern.

#### REINIGUNGSANLEITUNG

 Öffnen Sie den oberen Deckel und entfernen Sie den Vorratsbehälter für Lebensmittel. Ziehen Sie den Fressnapf heraus und trennen Sie den Edelstahl-Schüssel von der Fressnapfstütze.
 Reinigen Sie nacheinander den Vorratsbehälter für Lebensmittel (einschließlich der Propellerblätter), den Edelstahl-Schüssel und die Fressnapfstütze. Wir empfehlen die Verwendung eines geeigneten Reinigungsmittels, um es sauber zu spülen.

\*Achten Sie darauf, dass das Äußere des Hauptgeräts nicht nass

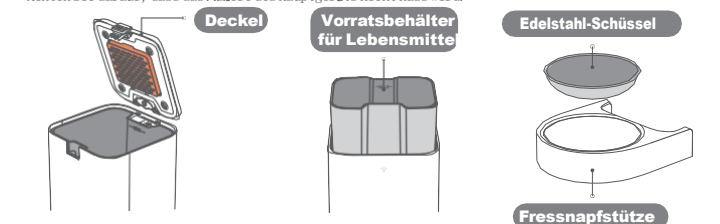

 Sobald das Waschen abgeschlossen ist und die Teile luftgetrocknet sind, setzen Sie sie nacheinander wieder in das Hauptgerät ein.

\* Wenn Sie den Vorratsbehälter für Lebensmittel wieder einsetzen, schrauben Sie das Mixgerät leicht wieder in den Vorratsbehälter für Lebensmittel, bis der Behälter vollständig im Hauptgerät eingeschraubt ist.

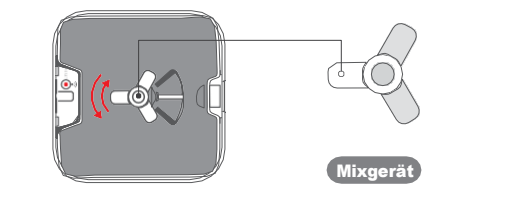

#### SO VERWENDEN SIE SICHER

#### \* Die Nichtbeachtung oder Einhaltung der folgenden Richtlinien kann zu Fehlfunktionen des Geräts oder anderen unerwarteten Unfällen führen.

Installieren und verwenden Sie das Gerät nur gemäß den Anweisungen in der Bedienungsanleitung.
Dieses Gerät wird nicht für Haustiere unter 3 Monaten empfohlen.

• Bitte nur in Innenräumen verwenden.

Dieses Gerät arbeitet unter Niederspannung, kann jedoch trotzdem Strom verlieren, wenn Haustiere am Stromkabel kauen. Bitte stellen Sie sicher, dass Haustiere nicht an der Schnur kauen.
Verwenden Sie nur das Original-Netzteil. Andernfalls können Sie das Gerät beschädigen oder

die Sicherheit gefährden.Bitte stellen Sie sicher, dass das Gerät auf einer ebenen Fläche steht. Kippen Sie das Gerät nicht um, da es sonst möglicherweise nicht richtig funktioniert.

• Geben Sie nur trockenes Tierfutter in den Vorratsbehälter, da das Gerät sonst nicht richtig funktioniert und sogar die Sicherheit des Tieres gefährden kann.

• Um zu verhindern, dass Ihr Haustier dieses Gerät umkippt, empfehlen wir, es in einer Ecke oder an einer Wand zu platzieren.

Bitte verstopfen Sie beim Ausgeben von Lebensmitteln nicht die Spenderöffnung.
Der Hauptteil des Geräts sollte nicht nass werden.

• Wenn Sie dieses Gerät längere Zeit unbenutzt und unbewegt lassen möchten, entfernen Sie alle Batterien und ziehen Sie das Netzkabel ab.

• Kinder dürfen dieses Gerät nur unter Aufsicht eines Erwachsenen bedienen.

- Um unnötige Schäden oder Verletzungen zu vermeiden, sollten nur Reparaturtechniker dieses Gerät reparieren dürfen.
- Wenn Sie vorhaben, längere Zeit nicht am Gerät zu sein, stellen Sie bitte sicher, dass die im Gerät installierten Batterien ausreichend aufgeladen sind (dieses Gerät verwendet nur Alkalibatterien).
- Wenn Sie Probleme beim Betrieb dieses Geräts haben, wenden Sie sich an den Kundendienst

#### FEHLERBEHEBUNG

Freundliche Erinnerung: Wenn es Probleme mit der Anzeigelampe gibt (sie leuchtet nicht auf) oder wenn Sie Lebensmittel nicht manuell ausgeben können, überprüfen Sie zuerst die App-Einstellungen oder versuchen Sie, das Gerät vom Strommetz zu trennen und wieder anzuschließen.

Die A zeige für den Das Essenniveau ist niedrig. Bitte jetzt Essenhinzufügen. Lebens**m**ittelstand leuchtet ständig.

Hinweis: InformationenzurFehlerbehebungbeianderen Problemen sowie Informationenzur täglichen Wartung fin den Sie in den Eingabeaufforde rungeninder App.

#### **GRUNDLEGENDE SPEZIFIKATIONEN**

28

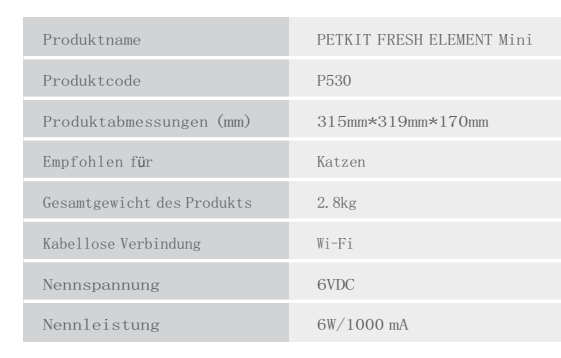

# Konformitätserklärung, Garantie und Nachgarantieservice

Das Gerät ist für die Verwendung in EU-Ländern zugelassen und trägt daher die **CE**-Kennzeichnung. Alle erforderlichen Unterlagen sind auf der Website <u>www.elektro-halsbander.de</u> verfügbar. Änderungen der technischen Parameter, Merkmale und Druckfehler sind vorbehalten.

## Servicezentrum und Vertrieb

Reedog s.r.o. Sedmidomky 459/8 101 00 Prag Tschechische Republik Tel: +49 176 34 433 212 E-mail: info@elektro-halsbander.de